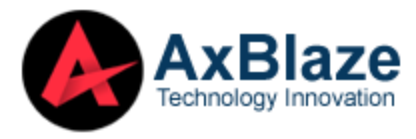

## **Uninstallation of AxBlaze OST Converter from Windows OS**

## **Uninstall using Control Panel**

Users can uninstall the software via the <u>Windows Control Panel</u>, which manages all system settings.

Select **Start**, then navigate to the **Control Panel**.

| All Apps Documents Web Mo                             | re 🔻 | F X                                |  |  |  |
|-------------------------------------------------------|------|------------------------------------|--|--|--|
| Best match                                            |      |                                    |  |  |  |
| Control Panel<br>System                               |      |                                    |  |  |  |
| Apps                                                  |      | Control Panel                      |  |  |  |
| 😫 Settings                                            | >    | System                             |  |  |  |
| Settings                                              |      |                                    |  |  |  |
| 🌷 System                                              | >    | 다 Open                             |  |  |  |
| See if you have a 32-bit or 64-bit version of Windows | >    |                                    |  |  |  |
| Taskbar notification area                             | >    | Change date time or number formats |  |  |  |
| Search the web                                        |      | Juninstall a program               |  |  |  |
| ℅ Control Panel - See more search results             | >    | S Let Windows suggest settings     |  |  |  |
|                                                       | >    | Retwork and Sharing Center         |  |  |  |
| 𝒫 control panel settings                              | >    | Programs and Features              |  |  |  |
| 𝒫 control panel home                                  | >    | Device Manager                     |  |  |  |
| control panel windows 10                              | >    | 😡 Set Default Programs             |  |  |  |
|                                                       | >    | Windows Defender Firewall          |  |  |  |
|                                                       |      | Security and Maintenance           |  |  |  |
| ℅ Control Panel                                       | Ħ    | S 🚸 📧 🧰 🧿 🛤 🖬                      |  |  |  |

## Click the Programs Option

| 🖭 Control Panel                                                |                                                                                                    |                                                                                                    |                                  | -                            |                     | ×            |
|----------------------------------------------------------------|----------------------------------------------------------------------------------------------------|----------------------------------------------------------------------------------------------------|----------------------------------|------------------------------|---------------------|--------------|
| $\leftarrow \rightarrow$ $\checkmark$ $\bigstar$ Control Panel |                                                                                                    | 5 V                                                                                                    | Search Control Panel             |                              |                     | ,p           |
| Adjust                                                         | your computer's settings                                                                                                    |                                                                                                    | View by: Category 🔻              |                              |                     |              |
| <b>5</b><br><b>5</b><br><b>5</b><br><b>5</b>                   | System and Security<br>Review your computer's status<br>Save backup copies of your files with File History<br>Backup and Restore (Windows 7)<br>Network and Internet<br>View network status and tasks<br>Hardware and Sound<br>View devices and printers<br>Add a device<br>Adjust commonly used mobility settings<br>Programs<br>Uninstall a program | Jser Accounts<br>Change account type<br>Appearance and Pers<br>Clock and Region<br>Change date, time, or numl<br>case of Access<br>et Windows suggest settin<br>optimize visual display | onalization<br>ber formats<br>gs | Activate W<br>Go to Settings | /indov<br>s to acti | WS<br>vate V |

Locate **'Programs and Features**' in the Control Panel. Find the software, then double-click it to initiate the uninstallation process.

| Organize 🔻                |           |              |        |         |
|---------------------------|-----------|--------------|--------|---------|
| Name                      | Publisher | Installed On | Size   | Version |
| AxBlaze OST Converter 2.0 | AxBlaze   | 3/23/2024    | 104 MB | 2.0     |
|                           |           |              |        |         |

The software will prompt a dialog box asking, **'Do you want to allow this app to make changes to your device?**' Select **Yes**. Another prompt will appear; click **Yes** again.

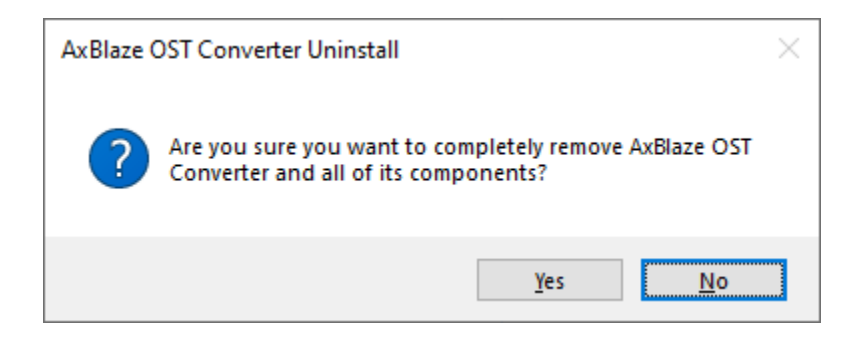

| AxBlaze OST Converter Uninstall                                                            | ×        |
|--------------------------------------------------------------------------------------------|----------|
| Uninstall Status<br>Please wait while AxBlaze OST Converter is removed from your computer. | <b>e</b> |
| Uninstalling AxBlaze OST Converter                                                         |          |
|                                                                                            |          |
|                                                                                            |          |
|                                                                                            |          |
|                                                                                            |          |
|                                                                                            | Cancel   |

Finally, a notification will appear confirming the successful removal of the software from your system.

| AxBlaze ( | DST Converter Uninstall                                               | × |
|-----------|-----------------------------------------------------------------------|---|
| 1         | AxBlaze OST Converter was successfully removed from your<br>computer. |   |
|           | ОК                                                                    |   |

If you encounter any further difficulties or have questions, don't hesitate to reach out to our support team. We're available 24/7 to assist you.

E-mail us at: support@axblaze.com Support Page: <u>https://www.axblaze.com/support/</u>